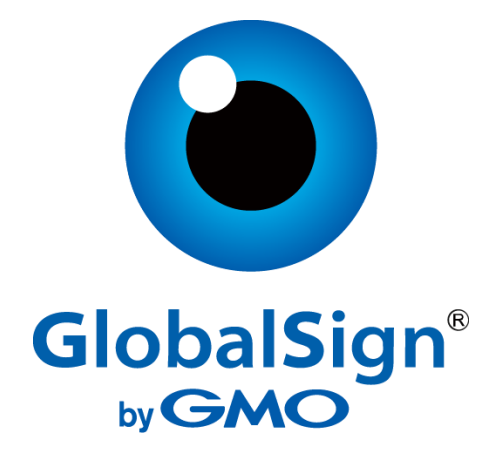

## **GlobalSign PKIaaS connector for Service Now**

## User guideline

Version 1.2.1

## Table of Contents

| Introduction                                    |
|-------------------------------------------------|
| Using GlobalSign PKIaaS connector actions       |
| Using GlobalSign PKIaaS connector flow4         |
| Using GlobalSign PKIaaS connector catalog item4 |
| Catalog items                                   |
| TLS certificate                                 |
| Get your certificate7                           |
| Revoke Certificate                              |
| Get your certificate9                           |
| Certificates                                    |
| All certificates9                               |
| My certificates10                               |
| Certificate details                             |
| Requests12                                      |
| All certificate requests                        |
| My certificate requests                         |
| Revocation requests13                           |
| My revocation requests13                        |

### Introduction

The Atlas PKIaaS Connector scoped application is a toolbox that allows the customer to communicate with the Atlas API using ServiceNow and Flow Designer. This article provides step-by-step instructions for install and set up GlobalSign PKIaaS connector via Service Now ITSM instance.

### Using GlobalSign PKIaaS connector actions

Note: To use the connector you need to set up all the connections configuration. Please follow the "Set up connection for GlobalSign PKIaaS" for further information.

| 🍸 globalsign 🛛 🛞                    | + Self Service                                                                                                    | •                                                                          | Open Dashboard Version |              |                      | 1 🕸 C         |  |  |  |  |  |
|-------------------------------------|----------------------------------------------------------------------------------------------------|----------------------------------------------------------------------------|------------------------|--------------|----------------------|---------------|--|--|--|--|--|
| <b>⊡ ★</b> ©                        | Add content                                                                                                    |                                                                            | s                      | Self Service |                      | Change Layout |  |  |  |  |  |
| ilobalSign's Atlas PKIaaS Connector |                                                                                                    |                                                                            |                        |              |                      |               |  |  |  |  |  |
| Credentials                         | Can We Help You?                                                                                                    | Quick Lin                                                                  | nks<br>vany policies   |              |                      |               |  |  |  |  |  |
| Catalog Items                       | Parking Sticker Request                                                                                                    | Comp                                                                       | any portal             |              |                      |               |  |  |  |  |  |
| Flows                               | Request Knowledge Base                                                                                                    | My Requ                                                                    | lested Items           |              |                      |               |  |  |  |  |  |
| ▼ Actions                           | ( New Hire                                                                                                    | New Hire     All > Active = true > Request Requested for = Agnes Cseszneki |                        |              |                      |               |  |  |  |  |  |
| Login                               | Image: Set Service     Add content     Add content     Set Service     Can We Help You?     Can We Help You?     Cur We Help You?     Parking Sticker Request   Parking Sticker Request   Parking Casa   Parking Sticker Request   Parking Casa   Parking Ca | Approval                                                                   |                        |              |                      |               |  |  |  |  |  |
| Acquire the Validation Policy       | Top Requests                                                                                                    |                                                                            | (i) <u>RITM0010088</u> | (empty)      | Create a Certificate | Requested     |  |  |  |  |  |
| Create a Certificate                | Access Standard Laptop                                                                                                    |                                                                            | (i) RITM0010084        | (empty)      | Create a Certificate | Requested     |  |  |  |  |  |
| Retrieve a Certificate              | Apple IPad 3                                                                                                    |                                                                            | (i) <u>RITM0010083</u> | (empty)      | Create a Certificate | Requested     |  |  |  |  |  |
| Revoke a Certificate                | Cisco Jabber 10.5                                                                                                    |                                                                            | (i) RITM0010082        | (empty)      | Create a Certificate | Requested     |  |  |  |  |  |
|                                     | Samsung Galaxy S7 Edge                                                                                                    |                                                                            | (i) RITM0010081        | (emptv)      | Create a Certificate | Requested     |  |  |  |  |  |

The action items in GlobalSign PKIaaS connector are using Atlas HVCA APIs. For further information, please visit globalsign.com for the latest API documentation.

The GlobalSign PKIaaS connector contains the following GlobalSign PKIaaS connector specific active actions:

- Acquire validation policy
- Certificates issued
- Certificates revoked
- Create certificate
- Find certificate
- Get System property
- Login
- Payload Helper Create certificate
- Payload Helper Revoke certificate
- Retrieve Certificate
- Retrieve Trust Chain
- Revoke certificate PATCH
- Create a certificate record
- Update a certificate record create
- Update a certificate record revoke
- Get a certificate record by certificate number

• Get certificate record

Using this actions, the administrators can create new flows or customize the existing ones.

Note: The detailed information for this actions is available in the "Developer Guide".

### Using GlobalSign PKIaaS connector flow

Note: Combining a Flow and Actions we can produce the desired outcome based on the supplied information from the end user (catalog item). GlobalSign PKIaaS connector provide the "TLS Certificate" and "Revoke certificate" flows as an example. More information about the pre-defined actions, what you can use to build further flows, please see above "Using GlobalSign PKIaaS connector actions" section.

The GlobalSign PKIaaS connector contains the following GlobalSign PKIaaS connector specific active flows:

- TLS certificate
- Revoke certificate

Note: The detailed information about the flows is available in the "Developer Guide".

### Using GlobalSign PKIaaS connector catalog item

Packaged with the scoped application is two example catalog items: "TLS Certificate" and "Revoke Certificate". With the action items, you can create as many as you would like flows and catalog items and add them to your business flow and catalogs.

| Service Management    |                                                                                                    | <u>୍</u> ୧୦୮୬ (                  |
|-----------------------|----------------------------------------------------------------------------------------------------|----------------------------------|
|                       | Service Catalog > Office > Services 20 pt                                                                          | er page 👻 🔍 Search catalog       |
| ा र ि<br>Self-Service | Services<br>Document production services. Create and produce high-quality, professional documents.                 |                                  |
| Homepage              | Items                                                                                                    |                                  |
| Business Applications | Corporate Mobile Devices - Bulk Orders<br>Request for mobile devices for your department                           |                                  |
| Dashboards            | V Preview                                                                                                    |                                  |
| Service Catalog       | If you are required to order mobile devices for your departments or groups, please use this service to order the o | corporate mobile devices in bulk |
| Employee Center       |                                                                                                    |                                  |
| Knowledge             | Create a Certificate                                                                                               |                                  |
| Visual Task Boards    | GlobalSign"<br>"GMO                                                                                                |                                  |
| Connect Chat          | New Email Account<br>New Email Creation                                                                            |                                  |
| Incidents             | ▶ Preview                                                                                                    |                                  |

The GlobalSign PKIaaS connector contains the following GlobalSign PKIaaS connector specific active catalog items:

- TLS certificate
- Revoke certificate

This catalog items are available from the application menu or from the selected catalogs. The catalog items are already added to GlobalSign certificate catalog.

# Catalog items

#### TLS certificate

To issue certificate via catalog item, follow the following steps:

| global 🛞                           | < = Catalog Item<br>Create TLS certificate                                                                          | 3.                                                                            |                                    | ₽ ≒ …                                    | Update Copy Try It Edit in Catalo                                                                                                    | g Builder Delete |
|------------------------------------|----------------------------------------------------------------------------------------------------|-------------------------------------------------------------------------------|------------------------------------|------------------------------------------|----------------------------------------------------------------------------------------------------|------------------|
| E \star O                          |                                                                                                    |                                                                               |                                    |                                          | 4.                                                                                                    |                  |
| bal IP Exclusion                   | Catalog items are goods or services avail     Enter a Name and Short descript     Enter a Drice anormality variable | able to order from the service catalog. Items<br>ion to display for the item. | an be anything from hardware, lik  | ke tablets and phones, to software ap    | oplications, to furniture and office supplies.                                                                                                    |                  |
| Exclusion                          | <ul> <li>Liner a Final, approvant, variation</li> </ul>                                                             | , and other solution as needed.                                               |                                    |                                          |                                                                                                    |                  |
| Iguration                          | Name                                                                                                    | Create TLS certificate                                                        | 1                                  | Application                              | GlobalSign's Atlas PKIaaS Connector                                                                                                    | 0                |
| Docker                             | Catalogs                                                                                                    | Service Catalog                                                               | ,                                  | Active                                   | <ul> <li>Image: A start of the start of the start of</li></ul> |                  |
| ilobal Images                      | Category                                                                                                    | Services Q                                                                    | 0                                  | Fulfillment automation level             | Unspecified ~                                                                                                    |                  |
| alSign's Atlas PKIaaS Connector 1, | State                                                                                                    | Published                                                                     |                                    |                                          |                                                                                                    |                  |
| port                               | Checked out                                                                                                    | false                                                                         |                                    |                                          |                                                                                                    |                  |
| alog items Z.                      | Owner                                                                                                    | ٥,                                                                            | O                                  |                                          |                                                                                                    |                  |
| NS                                 | Item Details Process Engine Picture                                                                                 | Pricing Portal Settings                                                       |                                    |                                          |                                                                                                    |                  |
| tificate requests                  | Short description                                                                                                   |                                                                               |                                    |                                          |                                                                                                    |                  |
| clions                             | Description                                                                                                    |                                                                               |                                    |                                          | - +                                                                                                    |                  |
| ogn                                |                                                                                                    | B I ⊻ ⇔ ↔ Verdana                                                             | ∨ 8pt                              | ~ = ~ <u>A</u> ~ <u>Z</u> ~ 3            | ? ※ 凝 ▶ ↔                                                                                                    |                  |
| conte a Certificate                |                                                                                                    | P                                                                             |                                    |                                          | A                                                                                                    |                  |
| Create a Certaincate               | Add relevant tags to the Meta field using                                                                           | g comma-separated list of tags. These tags wi                                 | I be used while searching the item | n. Not applicable if Al Search is config | pured.                                                                                                    |                  |

- 1. Type into the search box on the left top: "GlobalSign"
- 2. You can see now in the list the "Catalog Items".
- 3. Click on the "Catalog Items" and you can see in the list "TLS Certificate"
- 4. Click on the link and you can see the form to issue a certificate, please click on the "Try it".

| Servicenow Service Management |                                                              | Default [Git 🗸 🛅 GlobalSign 🗸 (AC) | • ረ ቆ 🕒 🕸                            |
|-------------------------------|--------------------------------------------------------------|------------------------------------|--------------------------------------|
| Filter navigator              | Service Catalog > Office > Services > Create TLS certificate | P 000 Q.S                          | earch catalog                        |
| ▣ ★ (0)                       | Create TLS certificate                                       |                                    | Order this Item                      |
| Self-Service                  |                                                              |                                    | Quantity 1 V<br>Delivery time 0.0egs |
| Homepage                      |                                                              | 5.                                 | Order Now                            |
| Business Applications         | GlobalSign*                                                  |                                    | Add to Cart 6.                       |
| Dashboards                    | by GMO                                                       |                                    | Shopping Cart                        |
| Service Catalog               | ★ Common name More information                               |                                    | empty                                |
| Employee Center               |                                                              |                                    |                                      |
| Knowledge                     | ou                                                           |                                    |                                      |
| Visual Task Boards            | More information                                             |                                    |                                      |
| Connect Chat                  |                                                              |                                    |                                      |
| Incidents                     | * CSR                                                        |                                    |                                      |
| Watched Incidents             |                                                              |                                    |                                      |
| My Requests                   |                                                              |                                    |                                      |
| Requested Items               | Email                                                        |                                    |                                      |
| Watched Requested Items       | More information                                             |                                    |                                      |
| 0                             |                                                              |                                    |                                      |

- 5. The request based on your validation policy. Please note some field what not marked, can be mandatory based on your validation policy. Fill out the following fields:
  - Common name: Fully qualified name of your server. The expected value of the common name is depends on the validation policy and the type of the certificate. For DV products is for example: www.globalsign.com, for OV certificates: GlobalSign Ltd. Common name for TLS DV have to be one of the SAN DNS names.
  - OU: Organizational Unit (OU). From 1st September public certificates OU field is deprecated, only available for private certificates. To issue public certificates, keep it empty.
  - CSR: The Certificate Signing Request (CSR) begins with the line "—-BEGIN CERTIFICATE REQUEST——" and ends with the line "——END CERTIFICATE REQUEST— —"
  - Email: Public email address of the certificate. Example: john.doe@demo.hvca.globalsign.com
  - Hash algorithm: Value and the needs are depends on the product configuration. Hash Algorithm is not specified, certificates will be issued based on the hash algorithm of the certificate being reissued. One of SHA-256, SHA-384, SHA-512
  - Validity information -> Valid not before.
  - Validity information -> Valid not after, if not specified or 0, than automatically set the maximum allowed value from the validation policy
  - SAN information -> DNS names: List of domain names, need to match or subdomain of validated domain. Example format:
    - test.demo.hvca.global sign.com, test 2.demo.hvca.global sign.com
  - SAN information -> IP addresses: List of public IP addresses, needs to match with the IPs in the domain claim. Example: 198.41.214.154, 118.41.214.152
  - SAN information -> Emails: List of Email addresses, needs to match with the domain claim.: Example: test@globalsign.com, test2@globalsign.com
  - SAN information -> Other names -> Type: Use these SAN Other Name "Type" field for objects such as OIDs, UPNs etc. or leave them blank. Note: When using them, you must to provide both a "type" and a "value" in the provided fields below.
  - SAN information -> Other names-> Value: Use these SAN Other Name "Value" fields for objects such as OIDs, UPNs etc. or leave them blank. Note: When using them, you must to provide both a "type" and a "value" in the provided fields below.
- 6. On the top right side, click on the "Order now" button.

#### Get your certificate

| servicenow                   | iervice Management |                                                   |                                          | D     | Default (Gik 🖌 🛅 G | lobalSign 🖌 🔬 . | ୍ ଦ <i>୮</i> ୮ (         | 2 🕸      |
|------------------------------|--------------------|---------------------------------------------------|------------------------------------------|-------|--------------------|-----------------|--------------------------|----------|
| <b>⊽ global</b>              | 8                  | Order Status                                      |                                          |       |                    | Back to C       | atalog Continue Shopping | Home     |
| e \star                      | 0                  | Thank you, your request has been                  | ubmitted                                 |       |                    |                 | Continue Shopping        | $\times$ |
| Global IP Exclusion          | Â                  | Order Placed: 202<br>Request Number: REG          | 3-03-02 11:48:11<br>00010123 ☆ <b>1.</b> |       |                    |                 |                          |          |
| IP Exclusion                 |                    | Estimated Delivery Date of 202<br>Complete Order: | 3-03-02                                  |       |                    |                 |                          |          |
| <b>V</b> Docker              |                    | Description                                       | Delivery Date                            | Stage |                    | Price (ea.)     | Quantity                 | Tota     |
| Global Images                |                    |                                                   | 2023-03-02                               | •     |                    |                 | 1                        |          |
| GlobalSign's Atlas PKIaaS Co | onnector           |                                                   |                                          |       |                    |                 | Total                    |          |
| Support                      |                    |                                                   |                                          |       |                    |                 |                          |          |
| Catalog Items                |                    | Back to Catalog Continue Sh                       | opping                                   |       |                    |                 |                          | Home     |
| Flows                        |                    |                                                   |                                          |       |                    |                 |                          |          |
| Certificate requests         | 2.                 |                                                   |                                          |       |                    |                 |                          |          |
| ▼ Actions                    |                    |                                                   |                                          |       |                    |                 |                          |          |

- 1. After to using catalog item, you can click on the request and find the request item at the bottom of the page where you can find the certificate details. Please note, may you need to wait a couple of seconds to finish the background processes and make it visible.
- 2. You can see also all of your certificate request under the GlobalSign Atlas PKIaaS connector application menu "Certificate requests" menu item. For more information please check the "Using Certificate requests module" below.

Note: If there was a failure, instead of creating work notes, we will see a Catalog Task created. Once the task has been resolved (and the API / connection has been restored), the user can resubmit their request.

Note: Using the certificate number you can also get your certificate details via the "Retrieve certificate" action.

#### **Revoke Certificate**

To revoke a certificate via catalog item, please follow the steps below:

|                                | Catalog item                                                                                                    |                                                                           |             |                      | 6                               | +                | Hadata       | Come           | Texts       | Edit in Catalog | - Doubles | Delata |   |
|--------------------------------|----------------------------------------------------------------------------------------------------|---------------------------------------------------------------------------|-------------|----------------------|---------------------------------|------------------|--------------|----------------|-------------|-----------------|-----------|--------|---|
| global 🙁                       | Revoke Certificate                                                                                              | 3.                                                                        |             |                      | Ø                               | =                | opuate       | Copy           | nya         | curr in catalog | Country   | Delete | T |
| 🗉 ★ 🕓                          |                                                                                                    |                                                                           |             |                      |                                 |                  |              |                |             | 4.              |           |        |   |
| Iguration                      | Catalog items are goods or services ava<br>• Enter a Name and Short descrip                                     | ilable to order from the service catalog<br>tion to display for the item. | , Items car | h be anything from H | sardware, like tablets and pho  | ses, to software | e applicatio | ns, to furniti | ure and off | fice supplies.  |           |        |   |
| Decker                         | Enter a Price, approvals, variable                                                                              | es, and other information as needed.                                      |             |                      |                                 |                  |              |                |             |                 |           |        |   |
|                                |                                                                                                    |                                                                           |             |                      |                                 |                  |              |                |             |                 |           |        |   |
| accai images                   | Name                                                                                                    | Revoke Certificate                                                        |             |                      |                                 | Application      | Globa        | alSign's Atla  | s PKIaaS C  | Connector       | 0         |        |   |
| (Sign's Atlas PKJaaS Connector | Catalogs                                                                                                    | Service Catalog                                                           |             |                      |                                 | Active           | ~            |                |             |                 |           |        |   |
| port                           | Category                                                                                                    | Services                                                                  | 9           | D                    | Fulfillment aut                 | omation level    | Unsa         | pecified       |             | ~               |           |        |   |
| log Items 2,                   | Chana                                                                                                    | Dublished                                                                 |             | <u> </u>             |                                 |                  |              |                |             |                 |           |        |   |
| NS                             | Julie                                                                                                    | Published                                                                 |             |                      |                                 |                  |              |                |             |                 |           |        |   |
| ificate requests               | Checked out                                                                                                    | false                                                                     |             |                      |                                 |                  |              |                |             |                 |           |        |   |
| Actions                        | Owner                                                                                                    | Agnes Cseszneki                                                           | ٩           | (i)                  |                                 |                  |              |                |             |                 |           |        |   |
| ozin                           | Item Details Process Engine Pictu                                                                               | re Pricing Portal Settings                                                |             |                      |                                 |                  |              |                |             |                 |           |        |   |
|                                | Short description                                                                                               |                                                                           |             |                      |                                 |                  |              |                |             |                 |           |        |   |
| cquire the validation Policy   | Description                                                                                                    |                                                                           |             |                      |                                 |                  |              |                |             | - +             |           |        |   |
| reate a Certificate            | and a provide the second second second second second second second second second second second second second se | BINSON                                                                    | erdana      | ✓ 8pt                | ~ <b>H</b> ~ A                  | · / ·            | 8 %          | R              |             |                 |           |        |   |
| etrieve a Certificate          |                                                                                                    | P                                                                         |             | 100                  |                                 |                  | - 34A        |                |             |                 |           |        |   |
| evocation PATCH                | Add relevant tars to the Meta Bald usi                                                                          | ne comma-senarated list of tags. These                                    | tars will h | e used while search  | ing the item. Not applicable if | Al Search is con | nfigurad     |                |             |                 |           |        |   |
| <b>–</b>                       | And reserved any to the new lies an                                                                             | de controla-partonanas une ou enflie, i nava                              | tags win o  | e upen erine pench   | udf ene neur mer abbarnene n    | A Search is con  | ingures.     |                |             |                 |           |        |   |

- 1. Type into the search box on the left top: "GlobalSign"
- 2. You can see now in the list the "Catalog Items".
- 3. Click on the "Catalog Items" and you can see in the list "Revoke Certificate"
- 4. Click on the link and you can see the form to issue a certificate, please click on the "Try it".

| Servicenow Service Management                  |                                                                                            | Default [Git 🗸 🗃 GlobalSign 🖌 🚯 Agnes Cses.rnek | * ረቆ 🕰                                                   |
|------------------------------------------------|--------------------------------------------------------------------------------------------|-------------------------------------------------|----------------------------------------------------------|
| ∑ global 🛞                                     | Service Catalog > Office > Services > Revoke Certificate                                   | search c                                        | catalog *                                                |
| 🖂 ★ 🕓                                          | Revoke Certificate                                                                         | 0                                               | Inder this litern la la la la la la la la la la la la la |
| GlobalSign's Atlas PKIaaS Connector<br>Support |                                                                                            | 6.                                              | order Now                                                |
| Catalog Items                                  | GlobalSign<br>ଜୁକେତ                                                                        |                                                 | hopping Cart                                             |
| Certificate requests                           | Certificate Number                                                                         | -                                               | mpty                                                     |
| ▼ Actions<br>Login                             | Revocation reason<br>Unspecified V                                                         | 5.                                              |                                                          |
| Acquire the Validation Policy                  | Key compromise attestation (Only if revocation reason: Key compromise)<br>More information |                                                 |                                                          |
| Retrieve a Certificate                         |                                                                                            |                                                 |                                                          |
| Revocation PATCH Retrieve the Trust Chain      |                                                                                            |                                                 | ¢                                                        |
| Certificates issued                            |                                                                                            |                                                 |                                                          |
| Certificates revoked                           |                                                                                            |                                                 |                                                          |

- 5. Fill out the form. Please note the "Key compromise attestation" field just need to fill out in the case if the selected revocation reason is "Key compromise".
- 6. Click on the "Order" button.

#### Get your certificate

| Servicenow. Service Man             | agement |                                                   |                                         |       | Default [Gk 👻 🛅 | GlobalSigni 🗸 | <b>&amp;</b> ] . | ୍ ପ୍ 🗗 (୧         | ) @      |
|-------------------------------------|---------|---------------------------------------------------|-----------------------------------------|-------|-----------------|---------------|------------------|-------------------|----------|
| 🖓 global                            | ۲       | Order Status                                      |                                         |       |                 |               | Back to Catalog  | Continue Shopping | Home     |
|                                     | 0       | Thank you, your request has been s                | ubmitted                                |       |                 |               |                  | Continue Shopping | $\times$ |
| Global IP Exclusion                 | Î       | Order Placed: 202<br>Request Number: REC          | 3-03-02 11:48:11<br>0010123 ☆ <b>1.</b> |       |                 |               |                  |                   |          |
| Configuration                       |         | Estimated Delivery Date of 202<br>Complete Order: | 3-03-02                                 |       |                 |               |                  |                   |          |
| ▼ Docker                            |         | Description                                       | Delivery Date                           | Stage |                 | Price (ea.)   | Q                | uantity           | Totai    |
| Global Images                       |         |                                                   | 2023-03-02                              | •     |                 |               |                  | 1                 |          |
| GlobalSign's Atlas PKIaaS Connector |         |                                                   |                                         |       |                 |               |                  | Total             |          |
| Support                             |         |                                                   |                                         |       |                 |               |                  |                   |          |
| Catalog Items                       |         | Back to Catalog Continue Sh                       | opping                                  |       |                 |               |                  |                   | Home     |
| Flows                               |         |                                                   |                                         |       |                 |               |                  |                   | e        |
| Certificate requests 2              | •       |                                                   |                                         |       |                 |               |                  |                   |          |
|                                     |         |                                                   |                                         |       |                 |               |                  |                   |          |

- 1. After to using catalog item, you can click on the request and find the request item at the bottom of the page where you can find the certificate details. Please note, may you need to wait a couple of seconds to finish the background processes and make it visible.
- 2. You can see also all of your certificate request under the GlobalSign Atlas PKIaaS connector application menu "Certificate requests" menu item, where you can find the revocation reason, revocation RITM item and the user who did the revocation for each certificate. For more information please check the "Using Certificate requests module" below.

Note: If there was a failure, instead of creating work notes, we will see a Catalog Task created. Once the task has been resolved (and the API / connection has been restored), the user can resubmit their request.

Note: Using the certificate number you can also get your certificate details via the "Retrieve certificate" action.

# Certificates

#### All certificates

All certificate what was requested via the "TLS certificate" catalog item are visible in the All certificates module. To click on the certificate number all details and activities will be available about the certificate. This menu item is available only for the administrator users.

| globalsign 🛞                    | = | Globalsign | Certificates Search Certificate Numbe | e ¥ Search |               |                | $\checkmark$                                       | 44 4 1        | to 20 of 28 🕨 🕨 |
|---------------------------------|---|------------|---------------------------------------|------------|---------------|----------------|----------------------------------------------------|---------------|-----------------|
| ⊡ ★ ©                           |   | Q N        | E Certificate Number                  | Status     | Common name   | Hash Algorithm | ■ Download                                         | Creation RITM | Requested for   |
| alSign's Atlas PKIaaS Connector |   |            | Search                                | Search     | Search        | Search         | Search                                             | Search        | Search          |
| oport                           |   | i          | 0101FE3F92EEE0024B63489731DB428E      | ISSUED     | atlastest.xyz | SHA-256        | atlastest.xvz_0101FE3F92EEE0024B63489731DB428F.crt | RITM0010240   |                 |
| Certificates                    |   | ()         | 012D5206AF85C5CE74866C1E2D37A0EF      | ISSUED     | atlastest.xyz | SHA-256        | atlastest.xvz_012D5206AF85C5CE74866C1E2D37A0EF.crt | RITM0010239   |                 |
| Revoke certificate              |   | (i)        | 010D6F7BF9D9A09FC7F79DC2D0BADFF8      | ISSUED     | atlastest.xyz | SHA-256        | atlastest.xyz_010D6F7BF9D9A09FC7F79DC2D0BADFF8.cm  | RITM0010238   |                 |
| All certificates                |   | (          | 012F35B81C391B3DE02FA4EC488B0080      | ISSUED     | atlastest.xyz | SHA-256        | atlastest.xvz_012F35B81C391B3DE02FA4EC488B0080.crt | RITM0010237   |                 |
| My certificates                 |   | (i)        | 01142A8D78A6F4775F9F12E0FCEA9FF3      | ISSUED     | atlastest.xyz | SHA-256        | atlastest.xyz_01142A8D78A6F4775F9F12E0FCEA9FF3.crt | RITM0010235   |                 |
| Requests                        |   | (          | 01AA9B970D11835813C706BCB6BF01A7      | ISSUED     | atlastest.xyz | SHA-256        | atlastest.xvz_01A49B970D11835813C706BCB6BF01A7.crt | RITM0010232   |                 |
| All certificate requests        |   | ()         | 01645351A2552A0C83B382D72029A46E      | ISSUED     | atlastest.xyz | SHA-256        | atlastest.xyz_01645351A2552A0C83B382D72029A46E.crt | RITM0010233   |                 |
| Hy certificate requests         |   | ()         | 01E89F18E62DB8613A482B1B9C0265B2      | ISSUED     | atlastest.xyz | SHA-256        | atlastest.xvz_01E89F18E62DB8613A482B1B9C0265B2.crt | RITM0010229   |                 |
| levocation requests             |   | (j)        | 010DC2B1F0C59A1A3029AA9CF773B5D2      | ISSUED     | atlastest.xyz | SHA-256        | atlastest.xvz_010DC2B1F0C59A1A3029AA9CF773B5D2.crt | RITM0010229   |                 |
| My revocation requests          |   | ()         | 018818754663C8F5D79CC3DB2D6E3DE3      | ISSUED     | atlastest.xyz | SHA-256        | atlastest.xyz_018818754663C8F5D79CC3DB2D6E3DE3.crt | RITM0010229   |                 |
| Development                     |   | ()         | 0191EC81394E9E4396F4EF337BF8143C      | REVOKED    | atlastest.xyz | SHA-256        | atlastest.xvz_0191EC81394E9E4395F4EF337BF8143C.crt | RITM0010226   |                 |
| latalog Items                   |   | 0          |                                       |            |               |                |                                                    |               |                 |

In the GlobalSign Atlas PKIaaS connection "All certificate" module you can find the following information about your certificate requests:

- Certificate number
- Create certificate request item
- Certificate status
- Certificate common name
- Hash Algorithm
- Requested for
- Certificate in the selected downloadable format (.pem or .crt or .txt based on Administration -> Application settings what can be managed by the administrator user role)
- Revocation reason
- Revocation request item
- Revoked by
- Revocation time

#### My certificates

All the details under the my certificates are same as for the all certificates but this module are filtered to the active users requested certificates.

#### Certificate details

After click on the certificate number on the "All certificate" or "My certificate" module, you can get all the certificate details.

| Service Management                |                                     |                                                                            | 🚺 Agnes Cses 👻 🖀               | GlobalSign 🖌 🗛         | <b>•</b> • • | <b>,</b> ( |  |
|-----------------------------------|-------------------------------------|----------------------------------------------------------------------------|--------------------------------|------------------------|--------------|------------|--|
| ∑ globalsign 🛞                    |                                     |                                                                            |                                | ∥ √ ∄ ∞                | Update Delet | e          |  |
| e 🛨 🕓                             | Manage Attachments (1): 📳 atlastest | xyz_0101FE3F92EEE0024 [rename] [downlo                                     | ad]                            |                        |              |            |  |
| obalSign's Atlas PKIaaS Connector | Certificate Number                  | 0101FE3F92EEE0024B63489731DB428F                                           | Creation RITM                  | RITM0010240            | ١            |            |  |
| support                           | Status                              | ISSUED                                                                     | Approval                       | Requested              |              |            |  |
| Certificates                      | Common name                         | atlastest.xyz                                                              | Created                        | 2023-03-17 12:26:01    |              |            |  |
| Create TLS Certificate            |                                     |                                                                            | Created by                     |                        |              |            |  |
| Revoke certificate                | Requested for                       | ٩,                                                                         | () Item                        | Create TLS certificate |              |            |  |
| All certificates                  | Certificate details Download file 0 | Copy certificate Revocation details Activity                               |                                |                        |              |            |  |
| My certificates                   | Validity not before                 | 2023-03-17 12:26:20                                                        | SAN DNS                        | atlastest.xyz          |              |            |  |
| V Requests                        | Validity not after                  |                                                                            |                                |                        |              |            |  |
| All certificate requests          | ou                                  |                                                                            | SAN Email                      |                        |              |            |  |
| My certificate requests           |                                     |                                                                            |                                |                        |              |            |  |
| Revocation requests               | Email                               |                                                                            | SAN IP addresses               |                        |              |            |  |
| My revocation requests            |                                     |                                                                            |                                |                        |              |            |  |
| V Development                     | Hash Algorithm                      | SHA-256                                                                    | Other names type               |                        |              |            |  |
| Catalog Items                     |                                     |                                                                            | Other names value              |                        |              |            |  |
| )                                 | CSR                                 | ·····BEGIN CERTIFICATE REQUEST·····<br>MIICviCCA3YCAOAwXTFI MA&GA11FRhMCVD | sxFzARReNVRAeMCINvbWLH13RbdGUx |                        |              |            |  |

Under the certificate details are the following data available:

- Certificate creation details
- Certificate
- Downloadable file
- Revocation details
- Activity

## Requests

#### All certificate requests

In the Requests menu you can find all the certificate requests, what contains all the default view information about the request items. In the details view you can see also the activities what was performed for the certificate request e.g. retrieve the certificate or revoke the certificate. This menu item is only available for administrator users.

| 7.41-14-                         |          | = 0.                                                                                                    | quested     | Items [null view] Search       | Number V k              | earch  |            |        |              | A 44 4 1            | to 20 of 125 🕨 🕨 |
|----------------------------------|----------|----------------------------------------------------------------------------------------------------|-------------|--------------------------------|-------------------------|--------|------------|--------|--------------|---------------------|------------------|
| globalsign (X                    | 2        |                                                                                                    | docreo      | againer (non view) again       | , and the p             | earch  |            |        | 1            |                     |                  |
| E \star 🕓                        |          | , ind<br>(ind)<br>(ind)<br>(ind)<br>(ind)<br>(ind)<br>(ind)<br>(ind)<br>(ind)<br>(ind)<br>(ind)(ind)<br>(ind)(ind)(ind)(ind)(ind)(ind)(ind)(ind) | ¶ ^I        | I > Item = Create TLS certific | ate                     | =      | =          | -      | - Ground has | = our data          | =                |
| balSign's Atlas PKIaaS Connector | <b>^</b> | \$P                                                                                                    | Q           | E number V                     | Create TI S contificate | Stage  | E Request  | Careb  | Courth       | and Due date        | Quantity         |
| upport                           |          |                                                                                                    | 0           | Search                         | -Create ILS Certificato | Search | Search     | Search | search       | Search              | Search           |
| Certificates                     |          |                                                                                                    | 0           | RITM0010240                    | Create TLS certificate  | •      | REQ0010220 |        |              | 2023-03-17 12:26:01 |                  |
| Create TLS Certificate           |          |                                                                                                    | <b>(i)</b>  | RITM0010239                    | Create TLS certificate  | •      | REQ0010219 |        |              | 2023-03-17 12:21:12 |                  |
| Revoke certificate               |          |                                                                                                    | i           | RITM0010238                    | Create TLS certificate  | •      | REQ0010218 |        |              | 2023-03-17 11:34:05 |                  |
| All certificates                 |          |                                                                                                    | <b>(i)</b>  | RITM0010237                    | Create TLS certificate  | •      | REQ0010217 |        |              | 2023-03-17 10:24:21 |                  |
| My certificates                  |          |                                                                                                    | <b>i</b>    | RITM0010236                    | Create TLS certificate  | •      | REQ0010216 |        |              | 2023-03-17 10:21:49 |                  |
| Requests                         |          |                                                                                                    | <b>(i</b> ) | RITM0010235                    | Create TLS certificate  | •      | REQ0010215 |        |              | 2023-03-16 16:40:28 |                  |
| All certificate requests         |          |                                                                                                    | i           | RITM0010234                    | Create TLS certificate  | •      | REQ0010214 |        |              | 2023-03-16 16:21:58 |                  |
| My certificate requests          |          |                                                                                                    | <b>(i)</b>  | RITM0010233                    | Create TLS certificate  | •      | REQ0010214 |        |              | 2023-03-16 16:21:58 |                  |
| Revocation requests              |          |                                                                                                    | i           | RITM0010232                    | Create TLS certificate  | •      | REQ0010214 |        |              | 2023-03-16 16:21:58 |                  |
| My revocation requests           |          |                                                                                                    | <b>(i)</b>  | RITM0010231                    | Create TLS certificate  | ÷      | REQ0010213 |        |              | 2023-03-16 14:05:43 |                  |
| Development                      |          |                                                                                                    | <b>(i)</b>  | RITM0010230                    | Create TLS certificate  |        | REQ0010213 |        |              | 2023-03-16 14:05:43 |                  |
| Catalog Items                    | +        |                                                                                                    |             | RITM0010229                    | Create TLS cortificate  |        | RE00010213 |        |              | 2023.03.1614-05-43  |                  |
|                                  |          |                                                                                                    | 0           | MANUFAURA 2                    | STRATE THE COLUMN AND   |        | mayouward  |        |              | 1010 00 10 10 10 10 |                  |

#### My certificate requests

All the details under the my certificate requests are same as for the all certificate requests but this module are filtered to the active users requested certificates.

#### Revocation requests

Under the revocation requests menu you can find all the revocation request for certificates.

| ervicenow. service              | Management |    |              |                     |             |                     |                |            | Agnes Cses 🗸  | GlobalSign | <u>~</u> 🙆          | · < 🗗 🕐           |
|---------------------------------|------------|----|--------------|---------------------|-------------|---------------------|----------------|------------|---------------|------------|---------------------|-------------------|
| √ globalsign                    |            | =  | Request      | ed Items New        | Search      | Number *            | Search         |            |               |            | ~ ⇒ ⇒               | 1 to 20 of 69 🕨 🕨 |
|                                 | 0          |    | $\mathbb{Y}$ | All > Item = Revoka | Certificate | ,                   |                |            |               |            |                     |                   |
| obalSign's Atlas PKIaaS Connect | or 🔺       | \$ | Q            | Number 🔻            |             | ≡ Item              | <b>≡</b> Stage | Request    | Requested for | Opened by  | Due date            | Quantity          |
| Support                         |            |    |              | Search              |             | =Revoke Certificate | Search         | Search     | Search        | Search     | Search              | Search            |
| Certificates                    |            |    | i            | RITM0010227         |             | Revoke Certificate  | - <b>F</b>     | REQ0010211 |               |            | 2023-03-15 16:52:33 |                   |
| Create TLS Certificate          | - 1        |    | í            | RITM0010225         |             | Revoke Certificate  | - <b>-</b>     | REQ0010209 |               |            | 2023-03-15 16:49:14 |                   |
| Revoke certificate              |            |    | i            | RITM0010223         |             | Revoke Certificate  | •              | REQ0010207 |               |            | 2023-03-15 16:12:31 |                   |
| All certificates                |            |    | (i)          | RITM0010222         |             | Revoke Certificate  |                | REQ0010206 |               |            | 2023-03-15 16:10:01 |                   |
| My certificates                 |            |    | ()           | RITM0010221         |             | Revoke Certificate  |                | REQ0010205 |               |            | 2023-03-15 14:20:34 |                   |
| Requests                        |            |    | (i)          | RITM0010220         |             | Revoke Certificate  |                | REQ0010204 |               |            | 2023-03-15 14:03:13 |                   |
| All certificate requests        |            |    | <b>(i)</b>   | RITM0010219         |             | Revoke Certificate  |                | REQ0010203 |               |            | 2023-03-15 13:46:50 |                   |
| My certificate requests         | - 11       |    | i            | RITM0010218         |             | Revoke Certificate  |                | REQ0010202 |               |            | 2023-03-15 13:44:55 |                   |
| Revocation requests             |            |    | i            | RITM0010217         |             | Revoke Certificate  |                | REQ0010201 |               |            | 2023-03-15 13:32:49 |                   |
| My revocation requests          |            |    | ()           | RITM0010216         |             | Revoke Certificate  |                | REQ0010200 |               |            | 2023-03-15 13:27:15 |                   |
| Development                     |            |    | i            | RITM0010204         |             | Revoke Certificate  |                | REQ0010198 |               |            | 2023-03-15 13:14:28 |                   |
| Catalog Items                   | -          |    | <b>(i)</b>   | RITM0010202         |             | Revoke Certificate  |                | REQ0010196 |               |            | 2023-03-15 13:04:43 |                   |
|                                 |            |    | 0            |                     |             |                     |                |            |               |            |                     |                   |

#### My revocation requests

All the details under the my revocations requests are same as for the all certificates but this module are filtered to the active users requested to revoke certificate.